## Registering team members on Eventor

School Team Managers can enter their team members as follows:

**For Events 3 and 5**, the Sprint and Individual events, logon to Eventor, go to the event calendar and click on the event as if you were entering it..

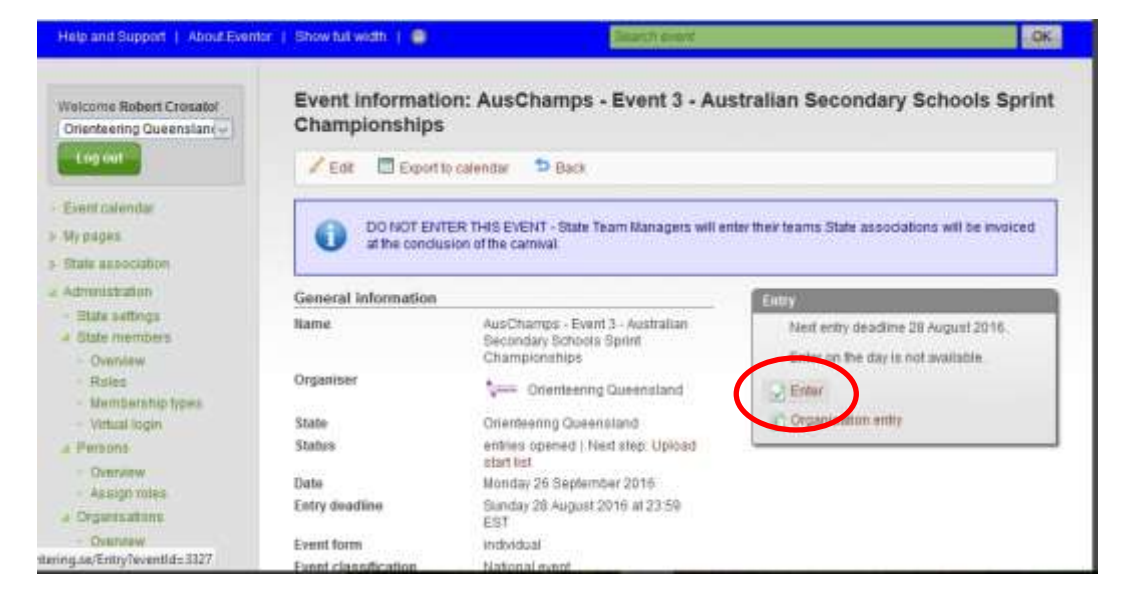

You'll get a message indicating that you're not in the right age category. Ignore this and click on the option to enter multiple members.

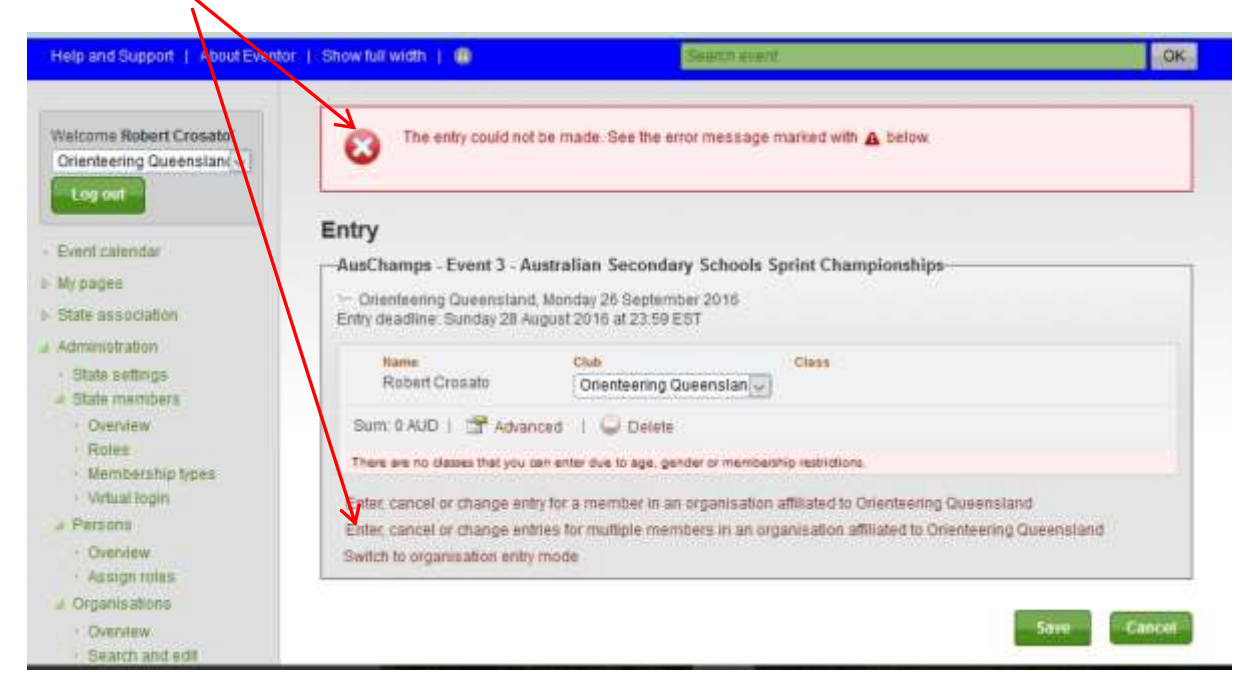

In the drop down box, select your State Federation and list of state members. "Cotrol click" on each of your School team members competing.

Press OK

| Eventor Au<br>Obsertiseiting Australium contrast (Fra                                                                                                    | stralia TES                                                                                                    | T TEST TEST                                                                                                    | -  | RIENTEERING                           |
|----------------------------------------------------------------------------------------------------|----------------------------------------------------------------------------------------------------|----------------------------------------------------------------------------------------------------|----|---------------------------------------|
| Help and Support   About Events<br>Weitorne Robert Crossilor<br>Orienteering Queenslam (c)<br>Loccor<br>- Event colonitar<br>- Min pages<br>1 Blute association                                                       | Show full width     Show full width     O                                                                                                    | Select person Orienteering Queensland Craig Feuerherdt Endrew Fidge awdo Fidge Annie Filde Annie Filde Edward Filmer Christopher Firman David Firman David Filman Julie Filster |    |                                       |
| State settings     Ownlew     Ownlew     Rules     Hembership types     Votual tegin     Votual tegin     Ownrew     Assign roles     Orgenizations     Orgenizations     Orgenizations     Ownrew     Beanch and edd | Name<br>Histoert Crosato<br>Sum: 0 AUD   22 <sup>4</sup> Advance<br>There are no cleases that you be<br>Entre: cancel or change entry<br>Entre: cancel or change entry<br>Entre: cancel or change entry<br>Entre: cancel or change entry | David Flood<br>Emile Fourie<br>Adam Fox<br>Imogen Fox                                                                                                    | OK | a Opeenstand<br>Heideening Opeanstand |

For each member now shown, check /change their class and SI number. Also, ensure they show your State Federation as their club.

ALSO, don't forget to delete your original invalid entry before saving

| State members.                         | Propert Crossilo              | unenteering uueenstah                    |                                                                                                    |                                    |
|----------------------------------------|-------------------------------|------------------------------------------|----------------------------------------------------------------------------------------------------|------------------------------------|
| · Overview                             | Sum 0 AUD   😁 Advar           | nced   🝚 Delete                          |                                                                                                    |                                    |
| Roles     Membership types             | There are no classes that you | cen enter due to age, gender or membersh | ip restrictions                                                                                                    |                                    |
| - Virtual login                        | Hame                          | Club                                     | Class                                                                                                    | Sportident                         |
| Persona                                | Cayleb Fidge                  | Orienteering Queenstan                   | Senior Boys (15 AUD)                                                                                                    | 2053224                            |
| Overvlew     Assign roles              | Sum: 15 AUD   😭 Adv           | anced   C Delete                         |                                                                                                    |                                    |
| Organisations                          |                               |                                          |                                                                                                    |                                    |
| - Overview                             | flame                         | Club                                     | Class                                                                                                    | Sportsdent                         |
| - Search and edit                      | Jaiden Fidge                  | Orienteering Queenslan 🗸                 | Senior Boys (15 AUD) 🥪                                                                                                    | 9101365                            |
| <ul> <li>Absign roles</li> </ul>       |                               |                                          | And the second second | Transmission and the second second |
| Exenta                                 | Sum: 15 AUD   🔄 Adv           | anced I 🝚 Delete                         |                                                                                                    |                                    |
| <ul> <li>State events.</li> </ul>      |                               |                                          |                                                                                                    |                                    |
| <ul> <li>Add a new event</li> </ul>    | Name                          | Club                                     | Class                                                                                                    | Sportident                         |
| <ul> <li>Assign event dates</li> </ul> | Montana Fidge                 | Orienteering Queenslan                   | Senior Girls (15 AUD)                                                                                                    | 2075086                            |
| Base classes                           |                               | 0                                        |                                                                                                    |                                    |
| <ul> <li>Base class groups</li> </ul>  | Sum: 15 AUD   37 Adv          | anced I 😡 Delete                         |                                                                                                    |                                    |
| <ul> <li>Data exchange</li> </ul>      |                               |                                          |                                                                                                    |                                    |
| Participant                            | Enter, cancel or change en    | by for a member in an organisation a     | filiated to Orienteering Queer                                                                                                    | island                             |
| Conce                                  | Enfec cancel or change en     | tries for multiple members in an orga    | anisation affiliated to Orienteer                                                                                                    | ring Queensland                    |
| - Decrea                               | Switch to organisation entry  | y mode                                   |                                                                                                    |                                    |
| rinançes                               |                               |                                          |                                                                                                    |                                    |
| ress repults                           |                               |                                          |                                                                                                    |                                    |
|                                        |                               |                                          |                                                                                                    | Save                               |
|                                        |                               |                                          |                                                                                                    |                                    |

Once the entries are saved, you should see a listing. You can go back in and make any further required changes or additions up to Aug 28th.

| Crienteering Queenslan(v)                                                                                                    | AusChamps -   | Event 3 - Australian Se<br>Dueensland, Monday 26 Septe | condary Schools Sp<br>ember 2016 | rint Championships   |        |        |
|----------------------------------------------------------------------------------------------------|---------------|--------------------------------------------------------|----------------------------------|----------------------|--------|--------|
| Event calendar                                                                                                    | Name          | Club                                                   | Class                            | Punching card number | fum    | Status |
| and the second second se | Cayleb Fidge  | Orienteering Queensland                                | Seniar Boys (15 AUD)             | 2063204              | 15 AUD | New    |
| ay pages                                                                                                    | Jaiden Fidge  | Overteening Queensland                                 | Senisr Boys (15 AUD)             | 9101365              | 15 AUD | Neter  |
| State association                                                                                                    | Montana Fidge | Drienteering Queensland                                | Senior Okts (15 AUD)             | 2075086              | 15 AUD | New    |
| Overview     Roles                                                                                                    |               |                                                        |                                  |                      |        |        |
| Overview     Roles     Membership types     Virtual login     Persons                                                                                                    |               |                                                        |                                  |                      |        |        |
| Overview     Roles     Kembership types     Virtual login     Persons     Overview                                                                                                    |               |                                                        |                                  |                      |        |        |
| Overview     Roles     Membership types     Virtual login     Persons     Overview     Assign roles                                                                                                    |               |                                                        |                                  |                      |        |        |
| Overview     Roles     Nembership types     Virtual login     Persons     Overview     Assign roles     Organisations                                                                                                    |               |                                                        |                                  |                      |        |        |
| Overview     Roles     Nembership types     Virtual login     Persona     Overview     Assign roles     Organisations     Overview                                                                                                    |               |                                                        |                                  |                      |        |        |
| Overview     Roles     Kembership types     Virtual login Persona     Overview     Assign roles Organisations     Overview     Search and edit                                                                                                    |               |                                                        |                                  |                      |        |        |
| Overview     Roles     Membership types     Virtual login     Persona     Overview     Assign roles     Organisations     Overview     Search and edit     Assign roles                                                                                                    |               |                                                        |                                  |                      |        |        |
| Overview     Roles     Nembership types     Virtual login     Persona     Overview     Assign roles     Overview     Search and edit     Assign roles     Events                                                                                                    |               |                                                        |                                  |                      |        |        |
| Overview     Roles     Kembership types     Virtual login     Persona     Overview     Assign roles     Organisations     Overview     Search and edit     Assign roles     Events     Slate events                                                                                                    |               |                                                        |                                  |                      |        |        |
| Overview     Roles     Membership types     Witual login     Persons     Overview     Assign roles     Organisations     Overview     Search and edit     Assign roles     Events     State events     Add a new event                                                                                                    |               |                                                        |                                  |                      |        |        |

Finish of by clicking through the payment screens. Ignore any payment requests. The States will be invoiced by Orienteering Queensland for their team entries in the 3 events.

**For Event 7**, the Relays on Sept 29th, Managers will need to enter their members on a team by team basis.

| 🖉 Edit 🔲 Export to c                              | alendar 📁 Back                                                               |                                                    |
|---------------------------------------------------|------------------------------------------------------------------------------|----------------------------------------------------|
| DO NOT ENTER<br>at the conclusion                 | THIS EVENT - State Team Managers will enten nof the carnival.                | er their teams.State associations will be invoiced |
| General information                               |                                                                              | Entry                                              |
| Name                                              | AusChamps - Event 7 - Australian<br>Secondary Schools Relay<br>Championships | Next entry deadline 28 August 2016.                |
| Organiser                                         | Queensland                                                                   |                                                    |
| State                                             | Orienteering Queensland                                                      |                                                    |
| Status                                            | entries opened   Next step: Upload<br>start list                             |                                                    |
| Date                                              | Thursday 29 September 2016 at<br>9:00 EST                                    |                                                    |
| Entry deadline                                    | Sunday 28 August 2016 at 23:59<br>EST                                        |                                                    |
| Deadline for team lineup<br>submission in Eventor | Wednesday 28 September 2016 at<br>23:00 EST                                  |                                                    |
| Deadline for changing                             | Last entry deadline                                                          |                                                    |

Click on "Enter a new team"... ( or select "enter multiple new teams" if preferred )

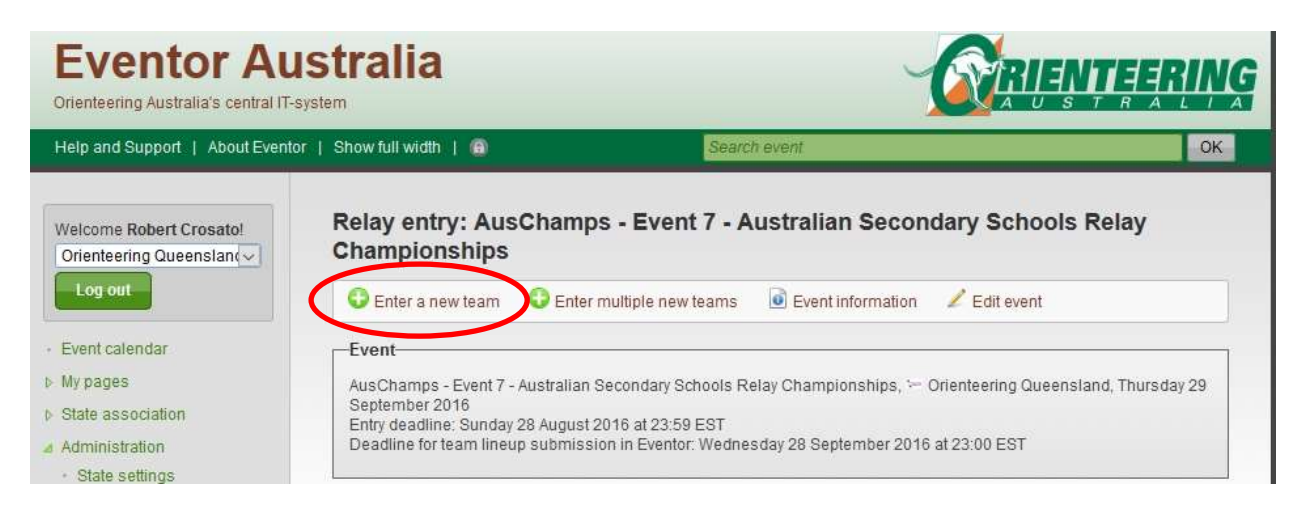

## Select a "class"...and click on "Next"

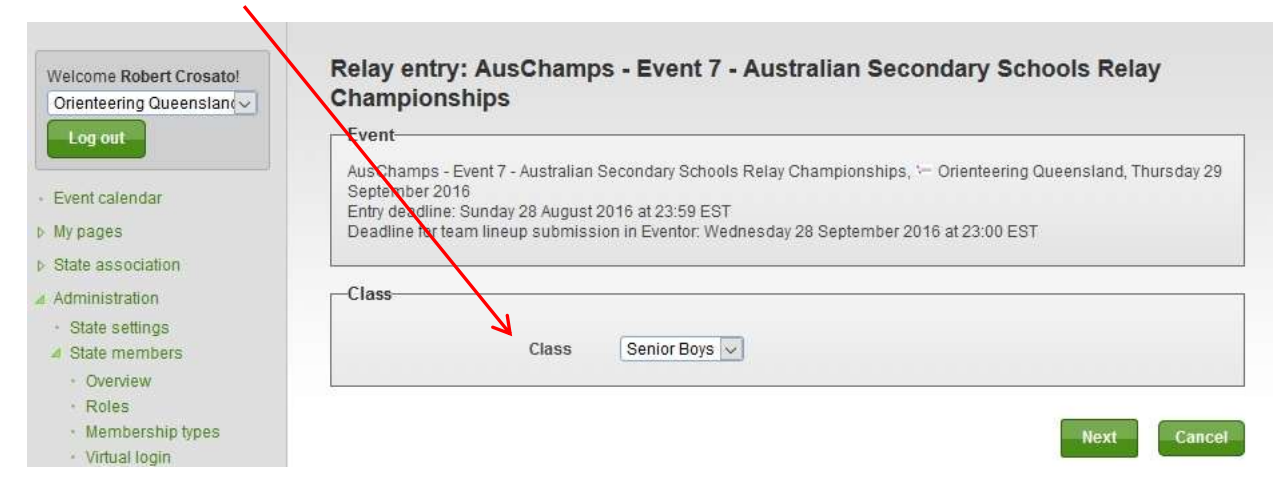

## Click on and read the "information" button.

| Event                                                  |                                                                                   |                                                                        |                                                               |                                         |
|--------------------------------------------------------|-----------------------------------------------------------------------------------|------------------------------------------------------------------------|---------------------------------------------------------------|-----------------------------------------|
| AusChamps<br>September<br>Entry deadli<br>Deadline foi | s - Event 7 - Australian<br>2016<br>ne: Sunday 28 August<br>r team lineup submiss | Secondary Schools Rel:<br>2016 at 23:59 EST<br>ion in Eventor: Wednesc | ay Championships, '— Oriente<br>Jay 28 September 2016 at 23:( | eering Queensland, Thursday 2<br>00 EST |
| ſeam                                                   |                                                                                   |                                                                        |                                                               |                                         |
|                                                        | Class                                                                             | Senior Boys (45 AUD                                                    | 0                                                             |                                         |
|                                                        | Team number                                                                       | 1                                                                      |                                                               | 0                                       |
|                                                        | Organisation                                                                      | ፦ Orienteering Quee                                                    | ensland                                                       |                                         |
|                                                        |                                                                                   | Create combina                                                         | tion team                                                     |                                         |
| eam line                                               | up                                                                                |                                                                        |                                                               |                                         |
| eam meml                                               | bers must be present                                                              | in the member archive.                                                 |                                                               |                                         |
| Leg                                                    | Name                                                                              |                                                                        | Sr                                                            | portident                               |
| Leg 1                                                  | C Pick compe                                                                      | titor                                                                  |                                                               |                                         |
| Leg 2                                                  | O Pick compe                                                                      | titor                                                                  |                                                               |                                         |
|                                                        |                                                                                   |                                                                        |                                                               |                                         |

Select your members for each leg of the team number and class displayed by clicking on the "pick competitor" drop down and selecting the school member the same way you did for the Sprint and Individual events.

| ream         | Select person         | rson 🗙                                                                                 |   |     |            |  |
|--------------|-----------------------|----------------------------------------------------------------------------------------|---|-----|------------|--|
|              | Organisation          | Orienteering Queensland                                                                | ~ | abl | 0          |  |
|              | Person                | Rick Anderson                                                                          | ~ | abi | 0          |  |
|              | Orț                   | Lachlan Ferguson<br>Scott Ferguson<br>Craig Feuerherdt<br>Andrew Fidge<br>Cayleb Fidge | ^ |     |            |  |
|              |                       | Jaiden Fidge                                                                           |   |     | OK         |  |
| Team lineup  |                       | Edward Filmer                                                                          |   |     | 1          |  |
| Team members | must be present in th | Christopher Firman<br>David Firman                                                     |   | -   |            |  |
| Leg          | Name                  | David Flood<br>Emile Fourie                                                            |   |     | Sportident |  |
| Leg 1        | Pick competitor       | Adam Fox                                                                               |   | Ŧ   |            |  |
| Leg 2        | O Pick competitor     | Jake Fox<br>Xavier Fox                                                                 |   |     |            |  |
| Leg 3        | O Pick competitor     | Neil Gannon<br>Adrian Garbellini                                                       |   |     |            |  |

After selecting the 3 members and saving, you'll see the team listed.

Relay entry: AusChamps - Event 7 - Australian Secondary Schools Relay Championships

| Event                                             |                               |                              |                                      |
|---------------------------------------------------|-------------------------------|------------------------------|--------------------------------------|
| Lyont                                             |                               |                              |                                      |
| AusChamps - Event 7 -                             | Australian Secondary Schools  | s Relay Championships, 🗁     | Orienteering Queensland, Thursday 29 |
| September 2016                                    | 00 August 0040 -1 00-50 507   |                              |                                      |
| Entry deadline. Sunday<br>Deedline for teem lines | 28 August 2016 at 23.59 ES1   | dow 0.0 August 2016 at 22:00 | FOT                                  |
| L/eauline for team inter                          | ip submission in Eventor, sun | uay zo August zo to at zo.ot | CO1                                  |

## Senior Boys: Orienteering Queensland 1

Entered by Robert Crosato today at 15:46 EST | Entry fee: 45 AUD

| Leg | Name         | Sportident |
|-----|--------------|------------|
| 1   | Jaiden Fidge | 9101365    |
| 2   | Jack Hill    | 2053203    |
| 3   | Daniel Gray  | 9101517    |

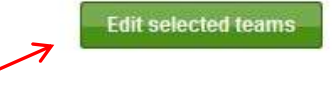

Edit

You'll be able to go back in and change your team formats at a later date. The final date for team changes is currently set at Sept 28<sup>th</sup>, the day before the relay. This may change.